## Enroll users into a module

🖹 85 🔇 Yezi Yang 🛱 Wed, Jul 31, 2024 🖿 Role management

| Enrol users    | ×                                        |
|----------------|------------------------------------------|
| Enrolment o    | otions                                   |
| Select users   | No selection                             |
|                | exampleuser                              |
| Select cohorts | example user exampleuser@noemail.invalid |
|                | Search 🔻                                 |
| Assign role    | Student 🗢                                |
| Show more      |                                          |
|                | Cancel Enrol selected users and cohorts  |

An example of enrolling users

### Overview:

This guide will show you how to enroll users into a module.

#### What to know:

You can enroll students and teachers one by one on the Learning Mall system.

## Table of Contents

Step 1: Click 'Participants' tab on the top menu bar Step 2: Click the 'Enrol user' button Step 3: Select a user Step 4: New user display on the page

Step 1: Click 'Participants' tab on the top menu bar

Click the 'Participants' tab on the top menu bar.

· ·

| LEARNING<br>MALL<br>CORE Dashboard | My courses Site administration All modules Need Help?     | Q 4 (L) ~           |  |  |  |  |  |
|------------------------------------|-----------------------------------------------------------|---------------------|--|--|--|--|--|
| ■<br>Chenhu                        | Chenhui's Test Module                                     |                     |  |  |  |  |  |
| Course Sett                        | ngs Participants Grades Reports More 🗸                    |                     |  |  |  |  |  |
| Enrolled users +                   | Enrolled users  Enrol users Enrol users Match Any  Select |                     |  |  |  |  |  |
| Match Any 🔶 Sel                    |                                                           |                     |  |  |  |  |  |
| + Add condition                    |                                                           | Clear filters Apply |  |  |  |  |  |
| 9 participants found               |                                                           |                     |  |  |  |  |  |

# Step 2: Click the 'Enrol user' button

Click the 'Enrol user' button on the page.

|          | Course  | Settings | Participants | Grades | Reports | More 🗸 |
|----------|---------|----------|--------------|--------|---------|--------|
| Enrolled | users   | \$       | Enrol users  |        |         |        |
| Inrol    | lled us | sers     |              |        |         |        |

Step 3: Select a user

- 1. In 'Select uesrs' setting, type in the user you want to add.
- 2. In 'Assign role' setting, choose the role (e.g. teacher, student, etc.).
- 3. Click the 'Enrollment selected users and cohorts' button to save the change.

| Enrol users       |                                          |  |  |  |  |  |  |
|-------------------|------------------------------------------|--|--|--|--|--|--|
| Enrolment options |                                          |  |  |  |  |  |  |
| Select users      | No selection                             |  |  |  |  |  |  |
|                   | exampleuser                              |  |  |  |  |  |  |
| Select cohorts    | example user exampleuser@noemail.invalid |  |  |  |  |  |  |
|                   | Search V                                 |  |  |  |  |  |  |
| Assign role       | Student 🗢                                |  |  |  |  |  |  |
| Show more         |                                          |  |  |  |  |  |  |
|                   |                                          |  |  |  |  |  |  |
|                   | Cancel Enrol selected users and cohorts  |  |  |  |  |  |  |

## Step 4: New user display on the page

Then the new user will be displayed in the user list in this page.

| 0 |    | SS | Sandbox Student 5 | sdstudent5@invalid.noemail  | Student 🖋 | group2 🖋    | 71 days 22 hours | Active 1 | ٥ | Û |
|---|----|----|-------------------|-----------------------------|-----------|-------------|------------------|----------|---|---|
| ( |    | SS | Sandbox Student 6 | sdstudent6@invalid.noemail  | Student 🖋 | group2 🖋    | Never            | Active 1 | ۰ | Û |
| 0 | •[ | eu | example user      | exampleuser@noemail.invalid | Student 🖋 | No groups 🖋 | Never            | Active 1 | ٥ | ŵ |

Online URL: https://knowledgebase.xjtlu.edu.cn/article/enroll-users-into-a-module-85.html